# 鱼知凡实习管理系统

管理员用户手册

V1.0

作者 宁静的鱼

### 版权所有 保留一切权利

| 登录平台       | 4  |
|------------|----|
| 用户注册       | 4  |
| 院系专业管理     | 5  |
| 添加院系专业     | 5  |
| 设置专业团队和负责人 | 5  |
| 班级管理       | 6  |
| 单个添加班级     | 7  |
| 批量导入班级     | 7  |
| 管理班级学生     | 8  |
| 存档班级       | 8  |
| 查看已存档的     | 8  |
| 用户管理       | 9  |
| 单个添加用户     | 9  |
| 批量导入用户     | 10 |
| 审核注册用户     | 10 |
| 实习基地       | 11 |
| 添加编辑基地     | 11 |
| 设置基地指导员    | 12 |
| 已存档的实习基地   | 13 |
| 实习小组       | 13 |
| 编队实习       | 13 |
| 添加编辑小组     | 13 |
| 学生成员       | 14 |
| 带队教师       | 15 |
| 基地指导员      | 17 |
| 自主实习       |    |
| 存档小组       |    |
| 查看已存档的     |    |
| 实习新闻       | 19 |
| 我发布的       | 19 |
| 添加编辑新闻     | 19 |
| 查看新闻       | 20 |
| 全部新闻       | 20 |
| 通知公告       | 21 |
| 我发布的       | 21 |
| 添加编辑公告     | 21 |
| 查看公告       | 22 |
| 全部公告       | 22 |
| 统计管理       | 23 |
| 总体统计       | 23 |
| 用户统计       | 23 |
| 实习基地       | 24 |

# 目录

|       | 实习签到    | 24       |
|-------|---------|----------|
|       | 实习日志    | 25       |
|       | 实习资源    | 25       |
|       | 实习讨论    |          |
| 系统    | な设置     |          |
|       | 基本参数    | 27       |
|       | 网站 LOGO |          |
|       | 收藏栏图标   |          |
| 个人    |         | 28       |
| 1 / 1 | 基大信息    | 28       |
|       | 至十日心    |          |
|       | 退中玄弦    | 20<br>20 |
|       | 必山不玑    |          |

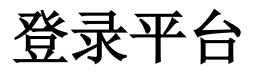

首页点击【登录】 按钮 输入用户名和密码

|     | 充    |     |         |      | 首页 | <u>登</u> 录 | 注册 | 帮助文档 🔻 | 使用手册 🔻 | 手机端 |
|-----|------|-----|---------|------|----|------------|----|--------|--------|-----|
|     |      |     |         | 用户登录 |    |            |    |        |        |     |
| 用户名 | 请输入  |     |         |      |    |            |    |        |        |     |
| 密码  | 请输入  |     |         |      |    |            |    |        |        |     |
| 验证码 | QNQ2 | 请输入 |         |      |    |            |    |        |        |     |
|     | 提交   | 重置  | 没有账号?立即 | D注册  |    |            |    |        |        |     |

| Convright © 2020 pr jefeel com |  |
|--------------------------------|--|
| oopyngnt @ 2020 philotoch.com  |  |
| 确ICP每17013669号_1               |  |

# 用户注册

如果系统设置了开放注册,则首页会显示【注册】按钮。 点击【注册】按钮。 需要填写的内容有角色、专业、班级、用户名、密码、姓名、性别、学号等。

|                                                    | 首页                  | 登录             | 注册      | 帮助文档 🔻 | 使用手册 🔻                                                                                                    | 手机端 |   |
|----------------------------------------------------|---------------------|----------------|---------|--------|----------------------------------------------------------------------------------------------------|-----|---|
|                                                    | 用户注                 | ⊧ <del>m</del> |         |        |                                                                                                    |     |   |
| 角色                                                 | <ul> <li></li></ul> | 社会学习者          |         |        |                                                                                                    |     |   |
| 专业                                                 | 请选择                 |                |         |        |                                                                                                    |     |   |
| 班级                                                 | 请选择                 |                |         |        |                                                                                                    |     |   |
| 用户名                                                | 请输入                 | 长度4-20个字符      | , 允许字母、 | 数字、下   | 划线                                                                                                    |     |   |
| 密码                                                 | 请输入                 | 长度4-20个字符      | , 允许字母、 | 数字、符   | <u><u><u></u></u><u></u><u></u><u></u><u></u><u></u><u></u><u></u><u></u><u></u><u></u><u></u><u></u><u></u><u></u><u></u><u></u><u></u></u> |     |   |
| 姓名                                                 | 请输入                 | 长度2-20个字符      | , 允许中文、 | 字母、数   | 字、下划线                                                                                                    |     |   |
| 性别                                                 | ● 男 ○ 女 ○ 保密        |                |         |        |                                                                                                    |     |   |
| 学号/工号                                              | 请输入                 | 长度4-20个字符      | , 允许字母、 | 数字、下   | 划线                                                                                                    |     |   |
| 邮箱                                                 | 请输入                 | 长度4-50个字符      | , 允许字母、 | 数字、下   | 划线                                                                                                    |     |   |
| Copyright © 2020 pr.iefeel.com<br>豫(CP备17013669号-1 |                     |                |         |        |                                                                                                    |     | - |

注册用户需要等待审核通过之后才能使用。

院系专业管理

进入后台->左侧菜单->院系专业

组织结构固定为三级,名称可根据实际情况填写。

|                                                           | 管理系统       |                              | 首页 帮助文档 ▼               | 使用手册 🔻 手机端 🛛 🎲 管理员 🕶 |
|-----------------------------------------------------------|------------|------------------------------|-------------------------|----------------------|
| 院系专业                                                      | ✓ 鱼知凡学院    |                              |                         | ●添加系 编辑 删除           |
| 管理                                                        | ✓ 演示系      |                              |                         | ◆添加专业 编辑 团队 删除       |
| 班级 👻                                                      |            |                              |                         |                      |
| 用户 ▼                                                      | ◇ 宝玉石鉴定与加工 |                              |                         | 编辑团队删除               |
| \$\\$\\$\\$\\$\\$\\$\\$\\$\\$\\$\\$\\$\\$\\$\\$\\$\\$\\$\ | ~ 材料工程技术   |                              |                         | 编辑 团队 删除             |
| 文了 <u>—</u> 。0                                            | ~ 电气自动化技术  |                              |                         | 编辑 团队 删除             |
| 头习小组 •                                                    |            |                              |                         |                      |
| 我的实习 🔹 🔻                                                  | ● 添加院      |                              |                         |                      |
| 实习签到 ▼                                                    |            |                              |                         |                      |
| 实习日志 ▼                                                    |            |                              |                         |                      |
| 实习资源 ▼                                                    |            |                              |                         |                      |
| 实习报告    ▼                                                 |            |                              |                         |                      |
| 实习讨论 🔹 👻                                                  |            |                              |                         |                      |
| 实习新闻 🔹 🔻                                                  |            |                              |                         |                      |
| 通知公告    ▼                                                 |            | Copyright © 2020 pr.iefeel.c | com All Rights Reserved |                      |

### 添加院系专业

| 编辑 |      | > |
|----|------|---|
| 名称 | 请输入  |   |
|    | 提交重置 |   |
|    |      |   |
|    |      |   |
|    |      |   |
|    |      |   |

## 设置专业团队和负责人

点击【团队成员】图标按钮。

可为专业设置团队成员和负责人,前提是先要添加用户。

| 团队成员   |            |            |          |          |              | ×  |
|--------|------------|------------|----------|----------|--------------|----|
| ● 添加   | 减员         |            |          |          |              |    |
|        | 用户名        | 工号         |          | 姓名       | 设为负责人        |    |
|        | teacher    | teacher    |          | 教师一      |              |    |
|        | ŵ          |            |          |          |              |    |
|        |            |            |          |          |              |    |
| 명지 다음  |            |            |          |          |              | ~  |
| ERVIRE |            |            |          |          |              | ^  |
| 院系     | 专业 请选择     | ▼ 用户       | 百名/工号/姓名 |          | 搜索           |    |
|        | 用户名        | 工号         | 姓名       | 院系专业     |              |    |
|        | 2018042101 | 2018042101 | 张豪       | 鱼知凡学院-演  | 示系-材料工程技术    |    |
|        | teacher3   | teacher3   | 教师三      | 鱼知凡学院-演  | 示系-宝玉石鉴定与加工  |    |
|        | teacher2   | teacher2   | 教师二      | 鱼知凡学院-演  | 示系-宝玉石鉴定与加工  |    |
|        | teacher    | teacher    | 教师一      | 鱼知凡学院-演  | 示系-宝玉石鉴定与加工  |    |
|        | yutiedun   | yutiedun   | 技术鱼      | 鱼知凡学院-演  | 示系-宝玉石鉴定与加工  |    |
|        | 添加         |            |          |          |              |    |
|        |            |            |          | 共5条 ├──页 | 1 下一页 到第 1 页 | 确定 |

# 班级管理

进入后台->左侧菜单->班级->管理 可根据院系专业、班级名称、年级等条件进行搜索。

|      | 实习 | 管理系统   |               |                  | 首页                     | 帮助文档▼           | 使用手册 🔻 🗄 | 手机端 🏾 🎡    | 管理员 🔻 |
|------|----|--------|---------------|------------------|------------------------|-----------------|----------|------------|-------|
| 院系专业 | •  | ◆ 添加班级 | <b>1</b> 批量导入 | ♂ 重新统计学生数量 ◆ 名称  |                        |                 | 年级       |            | 捜索    |
| 竹坂   | ^  |        |               | 110 <sup>1</sup> |                        |                 |          |            | DC3K  |
| 8埋   |    | 班级名称   | 年级            | 院系专业             |                        | 学生人数            | 操作       |            |       |
| 已存档的 |    | 物流管理   | 1702 2017     | 鱼知凡学院-演示系        | -材料工程技术                | 0               | 编辑       | 学生管理 统计人   | 数     |
| 用户   | •  | 物流管理   | 1701 2017     | 鱼知凡学院-演示系        | -材料工程技术                | 2               | 编辑       | 学生管理 统计人   | 数     |
| 实习基地 | •  | 市场营销;  | 1702 2017     | 角知凡学院-演示系        | -宝玉石鉴定与加丁              | 2               | 编辑       | 学生管理 统计人   | 数     |
| 实习小组 | -  |        |               |                  |                        |                 |          |            |       |
| 我的实习 | -  | 市场营销   | 1701 2017     | 鱼知凡学院-演示系        | -宝玉石鉴定与加工              | 2               | 编辑       | 学生管理   统计人 | 数     |
| 实习签到 | •  | 存档     | 删除            |                  |                        |                 |          |            |       |
| 实习日志 | •  |        |               |                  |                        | 共4条 上一页         | 1 下一     | 页 到第 1     | 页确定   |
| 实习资源 | -  |        |               |                  |                        |                 |          |            |       |
| 实习报告 | -  |        |               |                  |                        |                 |          |            |       |
| 实习讨论 | -  |        |               |                  |                        |                 |          |            |       |
| 实习新闻 | •  |        |               | Copyright © 20   | 20 pr.iefeel.com All I | Rights Reserved |          |            |       |

### 单个添加班级

点击【添加班级】按钮。

需要填写的内容有班级名称、所属专业、年级等。

| 班级名称 | 请输入  |  |
|------|------|--|
| 所属专业 | 请选择  |  |
| 年级   | 2018 |  |
|      | 坦六王军 |  |

### 批量导入班级

点击【批量导入】按钮。 必须使用专用模板格式。 请先下载模板文件,按照模板格式填入内容,然后再导入。

| 导入   |            |                         |   | × |
|------|------------|-------------------------|---|---|
| 批量导入 | ● 选择文件     |                         |   |   |
|      | 文件格式:xls、x | sx,行数1千以内, <u>模板下</u> 3 | 鼤 |   |

### 管理班级学生

点击【学生管理】图标按钮。 可手动添加学生,移动学生到其他班级。

|      | 实习 | 管理系统  | 充        |          |                |              | 首页 帮助文档 👻 使用手册          | ;▼ 手机端 🏠 管理员 ▼      |
|------|----|-------|----------|----------|----------------|--------------|-------------------------|---------------------|
| 院系专业 | -  | ● 添加学 | 丝        |          |                |              | 用户名/学号/姓名               | 搜索                  |
| 班级   | •  |       |          |          |                |              |                         |                     |
| 管理   |    |       | 用户名      | 学号       | 姓名             | 性别           | 注册时间                    | 最近登录                |
| 已存档的 |    |       | student3 | student3 | 学生三            | 保密           | 2018-04-08 17:45:54     | 2018-08-08 16:05:00 |
| 田白   | -  |       | student  | student  | 学生一            | 男            | 2018-03-20 16:09:14     | 2018-12-14 11:11:40 |
|      |    |       | 移动到其他现   | 班级       |                |              |                         |                     |
| 头刁基地 |    |       |          |          |                |              |                         |                     |
| 实习小组 | -  |       |          |          |                |              | 共2条 上一页 1               | 下一页 到第 1 页 确定       |
| 我的实习 | -  |       |          |          |                |              |                         |                     |
| 实习签到 | •  |       |          |          |                |              |                         |                     |
| 实习日志 | -  |       |          |          |                |              |                         |                     |
| 实习资源 | -  |       |          |          |                |              |                         |                     |
| 实习报告 | •  |       |          |          |                |              |                         |                     |
| 实习讨论 | -  |       |          |          |                |              |                         |                     |
| 实习新闻 | -  |       |          |          | Copyright © 20 | 20 pr.iefeel | com All Rights Reserved |                     |

班级学生数量不会自动更新,需要时请手动点击【重新统计学生数量】图标按钮。

### 存档班级

如果学生已经毕业,则可以将班级存档起来,以免数据太多造成使用上的不便。 点击【存档】图标按钮即可。 与班级相关的用户也将同时存档。

## 查看已存档的

进入后台->左侧菜单->班级->已存档的 点击【恢复】图标按钮可以取消存档。 与班级相关的用户也将同时恢复。

|      | t) | 管理系统 |        |      |                         | 首页          | 帮助文档 ▼          | 使用手册 🔻 | 手机端  |      | 管理员 ▼ |
|------|----|------|--------|------|-------------------------|-------------|-----------------|--------|------|------|-------|
| 院系专业 | •  | 院系专业 | 请选择    | ~    | 名称                      |             |                 | 年级     |      |      | 搜索    |
| 班级   | •  | 班级1  | 名称     | 年级   | 院系专业                    |             | 学生人数            | 操作     |      |      |       |
| 管理   |    | 物流管  | 弯理1702 | 2017 | 鱼知凡学院-演示系-材料]           | C程技术        | 0               | 编辑     | 学生管理 | 统计人数 | τ     |
| 已存档的 |    |      |        |      |                         |             |                 |        |      |      | -     |
| 用户   | •  | (灰)  | 夏水     | く删除  |                         |             |                 |        |      |      |       |
| 实习基地 | •  |      |        |      |                         |             | 共1条 上一          | 页 1 下  | 一页到第 | 1    | 页 确定  |
| 实习小组 | -  |      |        |      |                         |             |                 |        |      |      |       |
| 我的实习 | •  |      |        |      |                         |             |                 |        |      |      |       |
| 实习签到 | •  |      |        |      |                         |             |                 |        |      |      |       |
| 实习日志 | •  |      |        |      |                         |             |                 |        |      |      |       |
| 实习资源 | •  |      |        |      |                         |             |                 |        |      |      |       |
| 实习报告 | •  |      |        |      |                         |             |                 |        |      |      |       |
| 实习讨论 | -  |      |        |      |                         |             |                 |        |      |      |       |
| 实习新闻 | -  |      |        |      | Copyright © 2020 pr.ief | eel.com All | Rights Reserved |        |      |      |       |

# 用户管理

#### 进入后台->左侧菜单->用户

可根据角色、院系专业、班级、用户名、学号、姓名等条件进行搜索。

| が回知  | 「「「「「「」」 | 管理系统   |         |            |         |       |     |                 |                     |         |                    | 首页 帮助3  | 文档 ♥ 使用 | 1手册 🕶 手机端 🏻 🌘       | 👔 管理员 • |
|------|----------|--------|---------|------------|---------|-------|-----|-----------------|---------------------|---------|--------------------|---------|---------|---------------------|---------|
| 院系专业 | -        | ● 添加用户 | 1       | 北最导入       |         |       |     |                 |                     |         |                    |         |         |                     |         |
| 班级   |          | 角色     | 请选择     |            | 院寿      | 专业    | 请选择 |                 | 班级                  | 请选      | 择                  | 用户名/学号  | 1/姓名    |                     |         |
| 用户   | -        | 是否审核   | 请选择     | v          | 是否      | 预定    | 请选择 |                 | 搜索                  |         |                    |         |         |                     |         |
|      |          | 用户     | 名       | 学号         | 姓名      | 角色    |     | 院系专业            |                     |         | 注册时间               | 是否审核    | 是否锁定    | 最近登录                | 操作      |
| 实习基地 | -        | yan    | gxiuyun | yangxiuyun | 杨秀云     | 基地排   | 皆导员 |                 |                     |         | 2018-06-15 17:26.4 | 10 通过   | 正常      |                     | 编辑      |
| 实习小组 | -        | hey    | inxiang | heyinxiang | 何印象     | 基地排   | 皆导员 |                 |                     |         | 2018-06-15 17:25:5 | 9 通过    | 正常      | 2018-08-08 16:48:37 | 编辑      |
| 我的实习 | -        | yuni   | tianhe  | 2018051001 | 云天河     | 学生    |     | 鱼知凡学院-演         | 示系-宝玉石鉴定与/          | TD      | 2018-05-10 16:19:2 | 26 未审核  | 正常      |                     | 编辑      |
| 实习签到 | •        | 201    | 8042301 | 2018042301 | 王金山     | 学生    |     | 鱼知凡学院-演         | 示系-材料工程技术           |         | 2018-04-24 14:53   | 18 末审核  | 正常      |                     | 编辑      |
| 实习日志 | •        | 201    | 8042102 | 2018042102 | 李楠      | 学生    |     | 鱼知凡学院-演         | 示系-材料丁程技术           |         | 2018-04-21 17:40:5 | 2 通过    | 正常      | 2018-06-20 14:57:17 | 编辑      |
| 实习资源 | -        | 201    | 8042101 | 2018042101 | 谷高      | 教師    |     | 角切り堂院,演         | 示系。材料工程技术           |         | 2018-04-21 17 40 4 | 2 通过    | 正會      |                     | 编辑      |
| 实习报告 | *        | 201    | 0042101 | 2010042101 | and all | 92.94 |     | a han all a     |                     | o.T     | 2010-04-21 11:40.  | 12 1802 | 11.115  | 2010 20 20 10 25 20 | 200144  |
| 实习讨论 | •        | stuc   | ient3   | student3   | 学生二     | 学生    |     | <b>亜</b> μ八字阮-演 | 示杀-玉玉石釜定与]          | NLL.    | 2018-04-08 17:45:  | 94 通过   | 正常      | 2018-08-08 16:05:00 | 36144   |
| 实习新闻 | -        | tead   | :her3   | teacher3   | 教师三     | 教师    |     | 鱼知凡学院-演         | 示系-宝玉石鉴定与/          | TU      | 2018-03-21 14:31:3 | 5 通过    | 正常      | 2018-12-14 11:20:24 | 编辑      |
| 通知公告 | -        |        |         |            |         |       |     | Copyright       | © 2020 pr.iefeel.co | m All I | Rights Reserved    |         |         |                     |         |

## 单个添加用户

点击【添加用户】按钮。 需要填写的内容有角色、专业、班级、用户名、密码、姓名、学号等。

|           | 管理系统          |                                              | 首页           | 帮助文档 ▼          | 使用手册 🔻  | 手机端         | ۰ | 管理员 🗸    |
|-----------|---------------|----------------------------------------------|--------------|-----------------|---------|-------------|---|----------|
| 院系专业 🔻 👻  | 角色            | <ul> <li>○ 教师 ● 学生 ○ 基地指导员 ○ 社会学习</li> </ul> | )者           |                 |         |             |   | <b>^</b> |
| 班级 👻      |               |                                              |              |                 |         |             |   |          |
| 用户    ▲   | 专业            | 请选择    ▼                                     |              |                 |         |             |   |          |
| 管理        | 班级            | 请选择 🔻                                        |              |                 |         |             |   | - 1      |
| 实习基地    ▼ | 用户名           | 请输入                                          | 长度4-20~      | 个字符,允许字母        | 1、数字、下线 | 训线          |   | - 1      |
| 实习小组 🔫    | 密码            | 请输入                                          | 长度4-30/      | 个字符,允许字母        | t、数字、符号 | 7           |   | - 1      |
| 我的实习    ▼ | 姓名            | 请输入                                          | 长度2-20~      | 个字符,允许中文        | 、字母、数字  | 2、下划线       |   | - 1      |
| 实习签到 🔹 👻  |               |                                              | 上庄(20/       |                 |         |             |   |          |
| 实习日志 🗸 👻  | 76/76         | 月刊八                                          | 大波4-20       | 1 가전 , 208 박옷   | .,      | r√ [ra01s36 |   |          |
| 实习资源 ▼    | 头像            | ● 选择文件                                       |              |                 |         |             |   |          |
| 实习报告    ▼ | 性别            | ○ 男 ○ 女 ④ 保密                                 |              |                 |         |             |   |          |
| 实习讨论 ▼    | 手机            | 请输入                                          |              |                 |         |             |   |          |
| 实习新闻 🗸 🔻  | +0 <i>k</i> + | 1##A 1                                       |              |                 |         |             |   | *        |
| 通知公告 ▼    |               | Copyright © 2020 pr.iefe                     | el.com All R | tights Reserved |         |             |   |          |

## 批量导入用户

#### 点击【批量导入】按钮。

必须使用专用模板格式。

请先下载模板文件,按照模板格式填写内容,然后再导入。

| 导入   |            |              |      | × |
|------|------------|--------------|------|---|
| 批量导入 | ●选择文件      |              |      |   |
|      | 文件格式:xls、x | lsx , 行数1千以内 | 模板下载 |   |

## 审核注册用户

如果系统开放了注册,新注册的用户需要通过审核才能使用。

|          | 目管理系统      |            |        |                                |            | 首页  帮助文             | 当▼ 使用手 | 册▼ 手机端 | : 🛞  | 管理员 ▼ |
|----------|------------|------------|--------|--------------------------------|------------|---------------------|--------|--------|------|-------|
| 院系专业 🔻   | ●添加用户 よ    | 比量导入       |        |                                |            |                     |        |        |      |       |
| 班级 👻     | 角色 请选择     | ~          | 院系专业   | 请选择 🔻                          | 班级         | 请选择                 | ~      |        |      |       |
| 用户 🔺     | 用户名/学号/姓名  |            | 是否言    | 事核 未审核 ▼                       | 是否         | 预定 请选择              | Ŧ      | 搜索     |      |       |
| 管理       | 用户名        | 学号         | 姓名 角色  | 院系专业                           |            | 注册时间                | 是否审核   | 是否锁定   | 最近登录 | 操作    |
| 实习基地 🔻   | yuntianhe  | 2018051001 | 云天河 学生 | 鱼知凡学院-演示系-宝玉石鉴定                | 与加工        | 2018-05-10 16:19:26 | 未审核    | 正常     |      | 编辑    |
| 实习小组 🚽   | 2018042301 | 2018042301 | 王金山 学生 | 鱼知凡学院-演示系-材料工程技                | 术          | 2018-04-24 14:53:48 | 未审核    | 正常     |      | 编辑    |
| 我的实习 🗸   | 删除         | 审核 通过      | ▼ 确定   | 锁定 锁定 ▼ 确定                     |            |                     |        |        |      |       |
| 实习签到 🚽 👻 |            |            |        |                                | -          |                     |        | _      |      |       |
| 实习日志 🔻   |            |            |        |                                |            | 共2条                 | 上一页 1  | 下一页    | 到第 1 | 页确定   |
| 实习资源 🗸 👻 |            |            |        |                                |            |                     |        |        |      |       |
| 实习报告 ▼   |            |            |        |                                |            |                     |        |        |      |       |
| 实习讨论 🗸 👻 |            |            |        |                                |            |                     |        |        |      |       |
| 实习新闻 🔹 🔻 |            |            |        |                                |            |                     |        |        |      |       |
| 通知公告 ▼   |            |            |        | Copyright © 2020 pr.iefeel.cor | n All Righ | ts Reserved         |        |        |      |       |

# 实习基地

#### 进入后台->左侧菜单->实习基地->管理

|      | 实习 | 管理系  | 轻充       |    |           |          |              | 首页           | 帮助文档 🔻         | 使用手册 🔻 | 手机端   | ۲   | 管理员 🔻 |
|------|----|------|----------|----|-----------|----------|--------------|--------------|----------------|--------|-------|-----|-------|
| 院系专业 | •  | ● 添加 | 退地       |    |           | 省份       | 请选择          |              | Ŧ              | 名称     |       |     | 搜索    |
| 班级   | -  |      | 实习基地     | 类型 | 所在地区      | 详细地      | 址            | 创建时          | 间              | 操作     |       |     |       |
| 用户   | •  |      | 东京上河旅行社  | 企业 | 河南 开封市    | 龙亭区      | 龙亭西路         | 2018-        | 06-12 16:54:12 | 编辑     | 基地指导员 | 实习岗 | 位     |
| 实习基地 | •  |      | 郑州中学附属小学 | 学校 | 河南 郑州市    | 科学大      | 道春藤路         | 2018-        | 06-08 17:05:32 | 编辑     | 基地指导员 | 实习岗 | 拉     |
| 管理   |    |      |          |    |           |          |              |              |                |        |       |     | _     |
| 已存档的 |    |      | 仔 問 删除   |    |           |          |              |              |                |        |       |     |       |
| 实习小组 | -  |      |          |    |           |          |              |              | 共2条 上          | 页 1 下  | 一页到第  | 1   | 页 确定  |
| 我的实习 | -  |      |          |    |           |          |              |              |                |        |       |     |       |
| 实习签到 | -  |      |          |    |           |          |              |              |                |        |       |     |       |
| 实习日志 | -  |      |          |    |           |          |              |              |                |        |       |     |       |
| 实习资源 | -  |      |          |    |           |          |              |              |                |        |       |     |       |
| 实习报告 | -  |      |          |    |           |          |              |              |                |        |       |     |       |
| 实习讨论 | -  |      |          |    |           |          |              |              |                |        |       |     |       |
| 实习新闻 | -  |      |          |    | Copyright | © 2020 p | r.iefeel.com | n All Rights | s Reserved     |        |       |     |       |

# 添加编辑基地

点击【添加基地】按钮或者【编辑基地】按钮。

| 基地名称 | 请输入 |   |     |   |             |  |
|------|-----|---|-----|---|-------------|--|
| 类型   | 请选择 |   |     |   |             |  |
| 所在地区 | 请选择 | * | 请选择 | ~ |             |  |
| 详细地址 | 请输入 |   |     |   |             |  |
| 地图坐标 | 经度  |   | 纬度  |   | 如何获取坐标?点此查询 |  |
|      | 提交  | 置 |     |   |             |  |

# 设置基地指导员

点击【基地指导员】按钮可设置基地指导员。

|               | 1.实习管理系统   |            |           |                 | 首页                 | 帮助文档 🔻   | 使用手册 👻        | 手机端            | ۳ 🎡       | 理员 ▼ |
|---------------|------------|------------|-----------|-----------------|--------------------|----------|---------------|----------------|-----------|------|
| 院系专业          | ▼ ◆ 添加基地   | 指导员        |           |                 |                    | ΤĘ       | /姓名           |                |           | 搜索   |
| 班级            | •          | 工号         | 姓名        | 性别              | 手机                 |          | 邮箱            | QQ             | 微信        |      |
| 用户            | •          | heyinxiang | 何印象       | 男               | 13800138002        |          |               |                |           |      |
| 实习基地          | ▲ □        | 删除         |           |                 |                    |          |               |                |           |      |
| 管理            |            |            |           |                 | +                  | t1条 F—i  | <b>五 1 </b> 下 | ——而 <b>到</b> 街 | 1 页       | 确守   |
| 已存档的          |            |            |           |                 |                    |          |               | 3-356          |           | WHAE |
| 实习小组          | •          |            |           |                 |                    |          |               |                |           |      |
| 我的实习          | •          |            |           |                 |                    |          |               |                |           |      |
| 实习签到          | •          |            |           |                 |                    |          |               |                |           |      |
| 实习日志          | •          |            |           |                 |                    |          |               |                |           |      |
| 实习资源<br>      | Ť          |            |           |                 |                    |          |               |                |           |      |
| 实习报告          | •          |            |           |                 |                    |          |               |                |           |      |
| 实习讨论          | •          |            | Copyright | © 2020 pr jefee | l com All Rights   | Reserved |               |                |           |      |
|               |            |            | oopjiigii | 0 2020 p0100    | in or the tragento |          |               |                |           |      |
| <b>点击【称</b> ) | 加基地指守见     | 又】按钮。      |           |                 |                    |          |               |                |           |      |
| 编辑            |            |            |           |                 |                    |          |               |                |           | ×    |
|               | 院系专        | 业请选择       | v         | 用户名             | 3/工号/姓名            |          |               |                | 捜         | 嗦    |
|               | 用户名        | 工号         |           | 姓名              | 角                  | 色        |               | 院系专            | <u> I</u> |      |
|               | yangxiuyun | yangxiuy   | un        | 杨秀云             | 基                  | 地指导员     |               |                |           |      |
|               | heyinxiang | heyinxiar  | ıg        | 何印象             | 基                  | 地指导员     |               |                |           |      |
|               | 确定添加       |            |           |                 |                    |          |               |                |           |      |
|               |            |            |           | 共2条             | 上一页                | 1        | 一页 爭          | 第 1            | 页         | 确定   |

12

# 已存档的实习基地

#### 点进入后台->左侧菜单->实习基地->已存档的。

|      | (实习 | 管理系 | 轻充      |    |           |          |              | 首页         | 帮助文档 ▼         | 使用手 | ≘∰ ▼ | 手机端   |     | 管理 | ∄ ▼ |
|------|-----|-----|---------|----|-----------|----------|--------------|------------|----------------|-----|------|-------|-----|----|-----|
| 院系专业 | •   |     |         |    |           | 省份       | 请选择          |            | ~              | 名称  |      |       |     | 搜  | 索   |
| 班级   | •   |     | 实习基地    | 类型 | 所在地区      | 详细地      | 址            | 创建         | 时间             |     | 操作   |       |     |    |     |
| 用户   | •   |     | 东京上河旅行社 | 企业 | 河南 开封市    | 龙亭区      | 龙亭西路         | 2018       | 3-06-12 16:54: | 12  | 编辑   | 副 联系人 | 实习岗 | 位  |     |
| 实习基地 | •   |     | 恢复永久册   | 除  |           |          |              |            |                |     |      |       |     |    |     |
| 管理   |     |     |         |    |           |          |              |            |                |     |      |       |     |    |     |
| 已存档的 |     |     |         |    |           |          |              | ÷          | 共1条 上-         | 页 1 | 下    | 一页 到第 | 1   | 页  | 甿   |
| 实习小组 | •   |     |         |    |           |          |              |            |                |     |      |       |     |    |     |
| 我的实习 | •   |     |         |    |           |          |              |            |                |     |      |       |     |    |     |
| 实习签到 | •   |     |         |    |           |          |              |            |                |     |      |       |     |    |     |
| 实习日志 | -   |     |         |    |           |          |              |            |                |     |      |       |     |    |     |
| 实习资源 | •   |     |         |    |           |          |              |            |                |     |      |       |     |    |     |
| 实习报告 | -   |     |         |    |           |          |              |            |                |     |      |       |     |    |     |
| 实习讨论 | •   |     |         |    |           |          |              |            |                |     |      |       |     |    |     |
| かつ発展 | _   |     |         |    | Copyright | © 2020 p | r.iefeel.com | All Rights | Reserved       |     |      |       |     |    |     |

# 实习小组

进入后台->左侧菜单->实习小组

### 编队实习

进入后台->左侧菜单->实习小组->编队实习

| 7) 国知厂 | 東ヨ | 管理系  | 系统            |      |          |                            |                         | 首页 | 帮助文档 🗸 | 使用手册 | ▼ 手机端 | 2   | 管理员 ▼ |
|--------|----|------|---------------|------|----------|----------------------------|-------------------------|----|--------|------|-------|-----|-------|
| 院系专业   | -  | ● 添加 | 加小组           |      |          |                            | 省份请选择                   |    | Y      | 名称   |       |     | 搜索    |
| 班级     | •  |      | 实习小组          | 学生数量 | 实习基地     | 开始时间                       | 结束时间                    | 操作 |        |      |       |     |       |
| 用户     | •  |      | 旅游类2018毕业实习B组 | 1    | 东京上河旅行社  | 2018-06-13 00:00:00        | 2018-08-31 00:00:00     | 编辑 | i 学生成员 | 带队教师 | 基地指导员 | 统计评 | 价打分   |
| 实习基地   | •  |      | 师范类2018毕业实习A组 | 2    | 郑州中学附属小学 | 2018-06-13 00:00:00        | 2018-08-31 00:00:00     | 编辑 | 学生成员   | 带队教师 | 基地指导员 | 統计评 | 价打分   |
| 实习小组   | ^  |      | 存档  删除        |      |          |                            |                         |    |        |      |       |     |       |
| 编队实习   |    |      |               |      |          |                            |                         |    |        |      |       |     |       |
| 自主实习   |    |      |               |      |          |                            |                         |    | 共2条 上  | 页 1  | 下一页 至 | 第 1 | 页 确定  |
| 已存档的   |    |      |               |      |          |                            |                         |    |        |      |       |     |       |
| 我的实习   | -  |      |               |      |          |                            |                         |    |        |      |       |     |       |
| 实习签到   | -  |      |               |      |          |                            |                         |    |        |      |       |     |       |
| 实习日志   | -  |      |               |      |          |                            |                         |    |        |      |       |     |       |
| 实习资源   | •  |      |               |      |          |                            |                         |    |        |      |       |     |       |
| 实习报告   | •  |      |               |      |          |                            |                         |    |        |      |       |     |       |
| 实习讨论   | -  |      |               |      | C        | opyright © 2020 pr.iefeel. | com All Rights Reserved | i  |        |      |       |     |       |

### 添加编辑小组

点击【新开小组】或者【编辑】按钮。

| 编辑   |             | × |
|------|-------------|---|
| 小组名称 | 请输入         |   |
| 实习基地 | 请选择         |   |
| 实习时间 | 开始时间 - 结束时间 | 目 |
|      | 提交重置        |   |

# 学生成员

点击【学生成员】按钮,即可查看实习小组中的学生。

| 1 000000000000000000000000000000000000 | (東日) | 管理系统   |          |     |                  |                   | 首页          | 帮助文档 🗸  | 使用手册、 | ▪ 手机端 |   | 管理员 🔻 |
|----------------------------------------|------|--------|----------|-----|------------------|-------------------|-------------|---------|-------|-------|---|-------|
| 院系专业                                   | •    | ● 添加学生 |          |     |                  |                   |             | 学       | 号/姓名  |       |   | 搜索    |
| 班级                                     | -    |        | 学号       | 姓名  | 性别               | 手机                | 邮箱          | QQ      | 微信    | 操作    |   |       |
| 用户                                     | -    |        | student3 | 学生三 | 保密               |                   |             |         |       | 实习相   | 案 |       |
| 实习基地                                   | -    |        | student  | 学生一 | 男                |                   |             |         |       | 实习核   | 鰘 |       |
| 实习小组                                   | •    |        | 删除       |     |                  |                   |             |         |       |       |   |       |
| 编队实习                                   |      |        |          |     |                  |                   |             |         |       |       |   |       |
| 自主实习                                   |      |        |          |     |                  |                   |             | 共2条 上   | 页 1   | 下一页到第 | 1 | 页 确定  |
| 已存档的                                   |      |        |          |     |                  |                   |             |         |       |       |   |       |
| 我的实习                                   | -    |        |          |     |                  |                   |             |         |       |       |   |       |
| 实习签到                                   | -    |        |          |     |                  |                   |             |         |       |       |   |       |
| 实习日志                                   | -    |        |          |     |                  |                   |             |         |       |       |   |       |
| 实习资源                                   | -    |        |          |     |                  |                   |             |         |       |       |   |       |
| 实习报告                                   | -    |        |          |     |                  |                   |             |         |       |       |   |       |
| 实习讨论                                   | •    |        |          | C   | Copyright © 2020 | ) pr.iefeel.com A | II Rights R | eserved |       |       |   |       |

### 添加学生

点击【添加学生】按钮,可将学生添加到该小组中。

| 添加学 | 生     |         |            |      |     |                    | × |
|-----|-------|---------|------------|------|-----|--------------------|---|
|     | 角色    | 请选择     |            | 院系专业 | 请选择 |                    | ^ |
|     | 班级    | 请选择     | 1          | 学号   | /姓名 | 搜索                 |   |
|     | 用户    | 名       | 学号         | 姓名   | 角色  | 院系专业               |   |
|     | yunti | anhe    | 2018051001 | 云天河  | 学生  | 鱼知凡学院-演示系-宝玉石鉴定与加工 |   |
|     | 2018  | 8042301 | 2018042301 | 王金山  | 学生  | 鱼知凡学院-演示系-材料工程技术   |   |
|     | 2018  | 042102  | 2018042102 | 李楠   | 学生  | 鱼知凡学院-演示系-材料工程技术   |   |
|     | 2018  | 042101  | 2018042101 | 张豪   | 教师  | 鱼知凡学院-演示系-材料工程技术   |   |
|     | stude | ent3    | student3   | 学生三  | 学生  | 鱼知凡学院-演示系-宝玉石鉴定与加工 |   |
|     | teact | her3    | teacher3   | 教师三  | 教师  | 鱼知凡学院-演示系-宝玉石鉴定与加工 |   |
|     | stude | ent2    | student2   | 学生二  | 学生  | 鱼知凡学院-演示系-宝玉石鉴定与加工 |   |
|     | teact | ner2    | teacher2   | 教师二  | 教师  | 鱼知凡学院-演示系-宝玉石鉴定与加工 |   |
|     | stude | ent     | student    | 学生一  | 学生  | 鱼知凡学院-演示系-宝玉石鉴定与加工 |   |

### 实习档案

点击【实习档案】按钮,可以看到该学生的实习统计数据。

| 实习档案   |           |      |                      |          |                                                                                                    |      | × |
|--------|-----------|------|----------------------|----------|----------------------------------------------------------------------------------------------------|------|---|
| 签到次数   | 日志数量      | 实习报告 | 上传资源                 | 发帖数量     | 回帖数量                                                                                                    | 综合得分 |   |
| 17     | 4         | 1    | 3                    | 2        | 3                                                                                                    | 100  |   |
| 详情     | 详情        | 详情   | 详情                   | 详情       | 详情                                                                                                    |      |   |
| 评价星级:5 | 2. Advent |      | 900-01- <sup>4</sup> | ್ಯಾಂಗ್ ( | And the second second sec |      |   |

\*\*\*\*\*

点击【详情】可以查看详细信息。

# 带队教师

点击【带队教师】按钮,可查看该小组中的带队教师。

|      | 、実三 | 管理系统   |         |     |                 |                  | 首页            | 帮助文档 🔻  | 使用手册 🔻 | 手机端  | ۲ | 管理员 🔻 |
|------|-----|--------|---------|-----|-----------------|------------------|---------------|---------|--------|------|---|-------|
| 院系专业 | •   | ● 添加带队 | 教师      |     |                 |                  |               | Iŧ      | 号/姓名   |      |   | 搜索    |
| 班级   | •   |        | 工号      | 姓名  | 性别              | 手机               | 邮箱            | QQ      | 微信     | 操作   |   |       |
| 用户   | •   |        | teacher | 教师一 | 保密              |                  |               |         |        | 实习档  | 镲 |       |
| 实习基地 | •   |        | 删除      |     |                 |                  |               |         |        |      |   |       |
| 实习小组 | •   |        |         |     |                 |                  |               |         | _      |      |   |       |
| 编队实习 |     |        |         |     |                 |                  |               | 共1条 上一  | 页 1 ]  | 一页到第 | 1 | 页 确定  |
| 自主实习 |     |        |         |     |                 |                  |               |         |        |      |   |       |
| 已存档的 |     |        |         |     |                 |                  |               |         |        |      |   |       |
| 我的实习 | •   |        |         |     |                 |                  |               |         |        |      |   |       |
| 实习签到 | •   |        |         |     |                 |                  |               |         |        |      |   |       |
| 实习日志 | •   |        |         |     |                 |                  |               |         |        |      |   |       |
| 实习资源 | -   |        |         |     |                 |                  |               |         |        |      |   |       |
| 实习报告 | -   |        |         |     |                 |                  |               |         |        |      |   |       |
| 实习讨论 | •   |        |         |     | Copyright © 202 | 20 pr.iefeel.com | All Rights Re | eserved |        |      |   |       |

# 添加带队教师

#### 点击【添加带队教师】按钮。

| 添加带的 | 以教师        |            |     |     |                    |     |
|------|------------|------------|-----|-----|--------------------|-----|
|      | 院系         | 专业 请选择     |     |     | 工号/姓名              | 搜索  |
|      | 用户名        | 学号         | 姓名  | 角色  | 院系专业               |     |
|      | 2018042101 | 2018042101 | 张豪  | 教师  | 鱼知凡学院-演示系-材料工程技术   |     |
|      | teacher3   | teacher3   | 教师三 | 教师  | 鱼知凡学院-演示系-宝玉石鉴定与加口 |     |
|      | teacher2   | teacher2   | 教师二 | 教师  | 鱼知凡学院-演示系-宝玉石鉴定与加口 | E)  |
|      | teacher    | teacher    | 教师一 | 教师  | 鱼知凡学院-演示系-宝玉石鉴定与加口 | Ľ.  |
|      | yutiedun   | yutiedun   | 技术鱼 | 教师  | 鱼知凡学院-演示系-宝玉石鉴定与加] | E,  |
|      | 确定添加       |            |     |     |                    |     |
|      |            |            |     | 共5条 | 上一页 1 下一页 到第 1     | 页确定 |

### 实习档案

点击【实习档案】按钮,可查看该教师的实习统计数据。

#### 实习档案

| 签到次数 | 日志数量 | 实习报告 | 上传资源 | 发帖数量 | 回帖数量 |
|------|------|------|------|------|------|
| 0    | 0    | 0    | 0    | 0    | 0    |
| 详情   | 详情   | 详情   | 详情   | 详情   | 详情   |

评价星级:3.5

#### \*\*\*\*

点击【详情】,可以查看详细信息。

# 基地指导员

点击【基地指导员】按钮,可查看小组中的基地指导员。

|      | l冥∃<br>` | 管理系统  | ਜ          |     |           |                        | 首页           | 帮助文档 🔻 | 使用手册 | ▼ 手机端 |      | 管理员 🔻 |
|------|----------|-------|------------|-----|-----------|------------------------|--------------|--------|------|-------|------|-------|
| 院系专业 | •        | ● 添加基 | 地指导员       |     |           |                        |              | I      | 弓/姓名 |       |      | 搜索    |
| 班级   | •        |       | 工号         | 姓名  | 性别        | 手机                     | 由            | 3箱 QC  | 2 微  | 信 操   | ſſĘ  |       |
| 用户   | •        |       | heyinxiang | 何印象 | 男         | 13800138002            |              |        |      | 2     | 实习档案 |       |
| 实习基地 | •        |       | 删除         |     |           |                        |              |        |      |       |      |       |
| 实习小组 | •        |       |            |     |           |                        |              |        |      |       |      |       |
| 编队实习 |          |       |            |     |           |                        |              | 共1条 上一 | 页 1  | 下一页到  | 第 1  | 页 确定  |
| 自主实习 |          |       |            |     |           |                        |              |        |      |       |      |       |
| 已存档的 |          |       |            |     |           |                        |              |        |      |       |      |       |
| 我的实习 | •        |       |            |     |           |                        |              |        |      |       |      |       |
| 实习签到 | •        |       |            |     |           |                        |              |        |      |       |      |       |
| 实习日志 | •        |       |            |     |           |                        |              |        |      |       |      |       |
| 实习资源 | •        |       |            |     |           |                        |              |        |      |       |      |       |
| 实习报告 | •        |       |            |     |           |                        |              |        |      |       |      |       |
| 实习讨论 | -        |       |            |     | Copyright | © 2020 pr.iefeel.com A | II Rights Re | served |      |       |      |       |

### 添加基地指导员

#### 点击【添加基地指导员】按钮。

| 添加带队 | 人教师        |                  |     |          |            | ×    |
|------|------------|------------------|-----|----------|------------|------|
|      | 实习基地       | 请选择 🔻            |     | 工号/姓名    |            | 搜索   |
|      | 用户名        | 学号               | 姓名  | 角色       | 所在基地       |      |
|      | yangxiuyun | yangxiuyun       | 杨秀云 | 基地指导员    | 东京上河旅行社    |      |
|      | heyinxiang | heyinxiang 何印象 基 |     | 基地指导员    | 郑州中学附属小学   |      |
|      | 确定添加       |                  |     |          |            |      |
|      |            |                  | 共   | 2条 上一页 1 | 下一页 到第 1 了 | 词 确定 |

×

### 实习档案

点击【实习档案】,可以查看该指导员的实习统计数据。

实习档案

| 签到次数 | 日志数量 | 实习报告 | 上传资源 | 发帖数量 | 回帖数量 |
|------|------|------|------|------|------|
| 0    | 0    | 0    | 0    | 0    | 0    |
| 详情   | 详情   | 详情   | 详情   | 详情   | 详情   |

评价星级:3.25

\*\*\*

点击【详情】可以查看详细信息。

### 自主实习

进入后台->左侧菜单->实习小组->自主实习

| 700年(7 | 、実习 | 管理系 | 轮       |      |    |        |    |                    |      |                           | 首页    | 帮助文档 👻 使用手册 👻 手机端 🏾 🎇 管理员 👻 |
|--------|-----|-----|---------|------|----|--------|----|--------------------|------|---------------------------|-------|-----------------------------|
| 院系专业   | -   |     |         |      |    | 省      | 份  | 请选择                | Ŧ    | 名称                        |       | 是否审核 请选择 🔻 搜索               |
| 班级     | •   |     | 实习名称    | 学生数量 | 实习 | 单位     |    | 开始时间               |      | 结束时间                      | 是否审核  | 操作                          |
| 用户     | •   |     | 李楠的自主实习 | 1    | 鱼知 | 凡科技有限公 | 司  | 2018-06-19 16:28:3 | 6    | 2018-08-31 00:00:00       | 未审核   | 学生成员 带队教师 基地指导员 统计 评价打分     |
| 实习基地   | •   |     | 存档 删除   | 2    | 审核 | 通过 👻   | 确定 | 휟                  |      |                           |       |                             |
| 实习小组   | •   |     |         |      |    |        |    | -                  |      |                           |       |                             |
| 编队实习   |     |     |         |      |    |        |    |                    |      |                           |       | 共1条 上一页 1 下一页 到第 1 页 确定     |
| 自主实习   |     |     |         |      |    |        |    |                    |      |                           |       |                             |
| 已存档的   |     |     |         |      |    |        |    |                    |      |                           |       |                             |
| 我的实习   | -   |     |         |      |    |        |    |                    |      |                           |       |                             |
| 实习签到   | -   |     |         |      |    |        |    |                    |      |                           |       |                             |
| 实习日志   | -   |     |         |      |    |        |    |                    |      |                           |       |                             |
| 实习资源   | -   |     |         |      |    |        |    |                    |      |                           |       |                             |
| 实习报告   | •   |     |         |      |    |        |    |                    |      |                           |       |                             |
| 实习讨论   | •   |     |         |      |    |        |    | Copyright © 2020   | pr.i | efeel.com All Rights Rese | erved |                             |

学生自主实习需要通过审核才能使用。 操作方法,点击审核通过按钮即可。

## 存档小组

如果学生已经毕业,则可以将实习小组存档起来,以免数据太多造成使用上的不便。 点击【存档】图标按钮即可。

## 查看已存档的

进入后台->左侧菜单->实习小组->已存档的 点击【恢复】图标按钮可以取消存档。 ×

| う 単知に | 「実习 | 管理系 | 系统            |      |         |                             | 首                      | 页 帮助文档 ▼ | 使用手册 🗸 | 手机端   | 🁔 管理员 🕶 |
|-------|-----|-----|---------------|------|---------|-----------------------------|------------------------|----------|--------|-------|---------|
| 院系专业  | -   |     |               |      |         |                             | 省份 请选择                 | ~        | 名称     |       | 搜索      |
| 班级    | •   |     | 实习小组          | 学生数量 | 实习基地    | 开始时间                        | 结束时间                   | 操作       |        |       |         |
| 用户    | •   |     | 旅游类2018毕业实习B组 | 1    | 东京上河旅行社 | 2018-06-13 00:00:00         | 2018-08-31 00:00:00    | 编辑 学生成   | 员带队教师  | 基地指导员 | ē 评价打分  |
| 实习基地  | •   |     | 恢复永久删除        |      |         |                             |                        |          |        |       |         |
| 实习小组  | •   |     |               |      |         |                             |                        |          | _      |       |         |
| 编队实习  |     |     |               |      |         |                             |                        | 共1条 上    | 页 1 下  | 一页 到第 | 1页确定    |
| 自主实习  |     |     |               |      |         |                             |                        |          |        |       |         |
| 已存档的  |     |     |               |      |         |                             |                        |          |        |       |         |
| 我的实习  | -   |     |               |      |         |                             |                        |          |        |       |         |
| 实习签到  | -   |     |               |      |         |                             |                        |          |        |       |         |
| 实习日志  | •   |     |               |      |         |                             |                        |          |        |       |         |
| 实习资源  | -   |     |               |      |         |                             |                        |          |        |       |         |
| 实习报告  | •   |     |               |      |         |                             |                        |          |        |       |         |
| 实习讨论  | -   |     |               |      | Co      | pyright © 2020 pr.iefeel.co | om All Rights Reserved |          |        |       |         |

# 实习新闻

进入后台->左侧菜单->实习新闻

# 我发布的

| 进入     | 入后  | 台-> | 左侧 | 菜单-   | >实习     | 新闻         | ->我发      | 布的 |
|--------|-----|-----|----|-------|---------|------------|-----------|----|
| $\sim$ | •/F |     |    | 1/1/1 | ~ ~ ~ ~ | · /4/11 14 | · • • •// |    |

| (二) 鱼知风 | 真 ヨ | 管理系统  | Ŕ                |                     | 首页                      | 帮助文档   | ▼ 使用手      | 册 👻 手板 | 端 🥳   | 管理员▼  |
|---------|-----|-------|------------------|---------------------|-------------------------|--------|------------|--------|-------|-------|
| 实习基地    | •   | ● 添加新 | iii              | 标题                  | 5                       |        | 发布人        |        |       | 搜索    |
| 实习小组    | •   |       |                  | 10-t- 1             | - 1 122                 |        | Salari Mer | - data | 10.15 |       |
| 我的实习    | •   |       | 标题               | 反布人                 | 时间                      |        | 浏览         | 息赞     | 操作    |       |
| 实习签到    | -   |       | 在草地上玩耍           | 管理员                 | 2018-08-04 11:40:58     |        | 27         | 0      | 编辑查   | 适     |
| 实习日志    | -   |       | 腾讯小程序上线问题疫苗查询入口  | 教师—                 | 2018-07-26 14:31:49     | )      | 61         | 2      | 编辑查   | 看     |
| 实习资源    | •   |       | 烈日下20分钟可烤熟鸡蛋和大虾吗 | 管理员                 | 2018-07-26 14:03:33     | }      | 44         | 2      | 编辑 查  | 活     |
| 实习报告    | •   |       | 删除               |                     |                         |        |            |        |       |       |
| 实习讨论    | -   |       |                  |                     |                         | # 3 &  |            | 下一面    | 列体 1  | 页 确会  |
| 实习新闻    | •   |       |                  |                     |                         |        |            | Ϋ́́́   | 35956 | N MAL |
| 我发布的    |     |       |                  |                     |                         |        |            |        |       |       |
| 全部新闻    |     |       |                  |                     |                         |        |            |        |       |       |
| 通知公告    | -   |       |                  |                     |                         |        |            |        |       |       |
| 统计      | •   |       |                  |                     |                         |        |            |        |       |       |
| 系统设置    | •   |       | Сор              | yright © 2020 pr.ie | feel.com All Rights Res | served |            |        |       |       |

### 添加编辑新闻

点击【添加新闻】或者【编辑】按钮。

| 标题 | 请输入                                                                                                    |
|----|----------------------------------------------------------------------------------------------------|
| 内容 | ■ B ■ I U = X, X <sup>2</sup> ≼ 66 🛱 a - ク ⊕ 🗂 🗖 🖬 ℝ S 🛔 ∰ 🛱 Ω 🙀 ≡ Ξ<br>■ E • E • Æ ⊑ ■ ■ Ξ Ξ Ξ • Å Å Σ |
|    |                                                                                                    |
|    |                                                                                                    |
|    |                                                                                                    |
|    |                                                                                                    |
|    | 元素路径: 字述                                                                                                |

### 查看新闻

点击【查看】按钮。

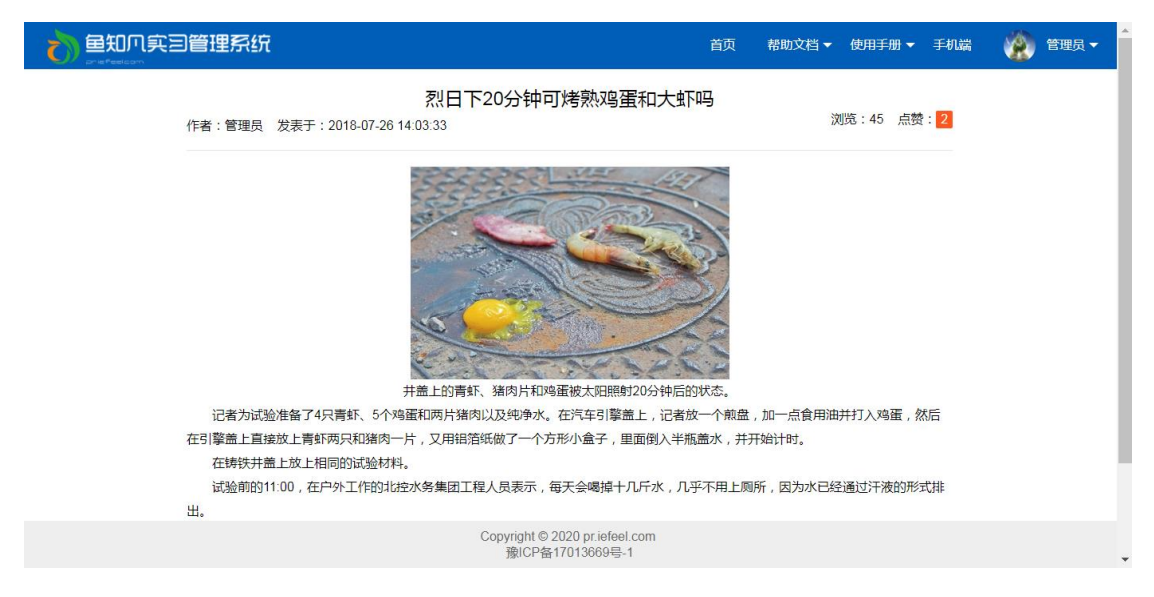

## 全部新闻

进入后台->左侧菜单->实习新闻->全部新闻

|      | に回 | 管理系统                                                  |                        | 首页                       | 帮助文档 🔻 | ・ 使用手册 ▼ | 手机端    | ۲       | 管理员 🗸 |
|------|----|-------------------------------------------------------|------------------------|--------------------------|--------|----------|--------|---------|-------|
| 实习基地 | •  |                                                       | 标题                     | 5                        |        | 发布人      |        |         | 捜索    |
| 实习小组 | •  | 标题                                                    | 发布人                    | 时间                       |        | 浏览       | 点赞     | 操作      | _     |
| 我的实习 | -  | 在草地上玩耍                                                | 管理员                    | 2018-08-04 11:40:58      |        | 27       | 0      | 查看      |       |
| 实习签到 | •  | 勝田小程序上 におうしょう (1) (1) (1) (1) (1) (1) (1) (1) (1) (1) | 教师—                    | 2018-07-26 14:31:49      |        | 61       | 2      | 杏君      |       |
| 实习日志 | •  |                                                       | 管理日                    | 2019 07 26 14:03:33      |        | 45       | 2      | 本王      |       |
| 实习资源 | •  | 2011-2011种UN5然的里和人名中与                                 | 日建风                    | 2010-07-20 14:03:33      |        | 45       | 2      | <b></b> |       |
| 实习报告 | -  |                                                       |                        |                          | 共3条 上  | 一页 1 1   | 下一页 到第 | 1 ]     | 页 确定  |
| 实习讨论 | -  |                                                       |                        |                          |        |          |        |         |       |
| 实习新闻 | •  |                                                       |                        |                          |        |          |        |         |       |
| 我发布的 |    |                                                       |                        |                          |        |          |        |         |       |
| 全部新闻 |    |                                                       |                        |                          |        |          |        |         |       |
| 通知公告 | •  |                                                       |                        |                          |        |          |        |         |       |
| 统计   | •  |                                                       |                        |                          |        |          |        |         |       |
| 系统设置 | •  | с                                                     | Copyright © 2020 pr.ie | efeel.com All Rights Res | served |          |        |         |       |

# 通知公告

进入后台->左侧菜单->通知公告

# 我发布的

进入后台->左侧菜单->通知公告->我发布的

|      | 真 ヨ | 管理系统   | ĩ            |               | 首                           | 前 帮助:       | 文档 🔻 🤅 | 吏用手册 ▼ | 手机端    | ۲      | 管理员 🔻 |
|------|-----|--------|--------------|---------------|-----------------------------|-------------|--------|--------|--------|--------|-------|
| 实习基地 | •   | ● 添加公司 | <b>±</b>     |               | 标题                          |             | 发杯     | 丙人     |        |        | 搜索    |
| 实习小组 | •   |        | 1785         | 坐去上           | H+17                        |             | SHUE   | 占然     | 18.1/= |        |       |
| 我的实习 | -   |        |              | 及仰人           | n/lnj                       |             | 201203 | 局策     | 19RT F | ala ar |       |
| 实习签到 | -   |        | ¥<>>>期间注意安全  | 管埋员           | 2018-08-04 14:17:21         |             | 11     | 0      | 编辑     | 世看     |       |
| 实习日志 | -   |        | 2018年毕业实习开始了 | 管理员           | 2018-07-26 15:47:40         |             | 30     | 1      | 编辑     | 查看     |       |
| 实习资源 | -   |        | 删除           |               |                             |             |        |        |        |        |       |
| 实习报告 | -   |        |              |               |                             | 共2条         |        | 1 下    | 页 到第   | 1      | 页 确定  |
| 实习讨论 | -   |        |              |               |                             |             |        |        |        |        |       |
| 实习新闻 | -   |        |              |               |                             |             |        |        |        |        |       |
| 通知公告 | •   |        |              |               |                             |             |        |        |        |        |       |
| 我发布的 |     |        |              |               |                             |             |        |        |        |        |       |
| 全部公告 |     |        |              |               |                             |             |        |        |        |        |       |
| 统计   | •   |        |              |               |                             |             |        |        |        |        |       |
| 系统设置 | •   |        |              | Copyright © 2 | 020 pr.iefeel.com All Right | ts Reserved |        |        |        |        |       |

### 添加编辑公告

点击【添加公告】或者【编辑】按钮。

| 们起 | 请输入                                                                                                |
|----|----------------------------------------------------------------------------------------------------|
| 内容 | IN (P B E I U ANK X <sub>2</sub> X <sup>2</sup> ≪ 66 E @ − 𝔅 H E E E E E E E E E E E E E E E E E E |
|    |                                                                                                    |
|    |                                                                                                    |
|    |                                                                                                    |
|    |                                                                                                    |
|    |                                                                                                    |

## 查看公告

点击【查看】按钮。

|                                   |              | 首页 帮助文档 🕶 使用手册 🕶 手机端 🎇 🕈 | 管理员 ▼ |
|-----------------------------------|--------------|--------------------------|-------|
| 作者:管理员 发表于:2018-07-26 15:47:40    | 2018年毕业实习开始了 | 浏览:32 点赞: <mark>1</mark> |       |
| 2018年毕业实习开始了。<br>实习期间需要注意的事项说明如下。 |              |                          |       |

Copyright © 2020 pr.iefeel.com 豫ICP备17013669号-1

# 全部公告

进入后台->左侧菜单->通知公告->全部公告

| (二) 鱼知八! | 实习 | 管理系统         |             | 首页                              | 帮助文      | 档 ▼ 使用手册 | ]▼ 手机端 | 🌸 管理员 | - |
|----------|----|--------------|-------------|---------------------------------|----------|----------|--------|-------|---|
| 实习基地     | •  |              |             | 标题                              |          | 发布人      |        | 搜索    | 索 |
| 实习小组     | -  | 标题           | 发布人         | 时间                              |          | 浏览       | 点赞     | 操作    |   |
| 我的实习     | -  | 实习期间注意安全     | 管理员         | 2018-08-04 14:17:21             |          | 12       | 0      | 查看    |   |
| 実习歴判     | _  | 2018年毕业实习开始了 | 管理员         | 2018-07-26 15:47:40             |          | 32       | 1      | 查看    |   |
|          | Ţ  |              |             |                                 | 共2条      | 上一页 1    | 下一页 到台 | 自一页 确 | 定 |
| 实习报告     | •  |              |             |                                 |          |          |        |       |   |
| 实习讨论     | •  |              |             |                                 |          |          |        |       |   |
| 实习新闻     | -  |              |             |                                 |          |          |        |       |   |
| 通知公告     | •  |              |             |                                 |          |          |        |       |   |
| 我发布的     |    |              |             |                                 |          |          |        |       |   |
| 全部公告     |    |              |             |                                 |          |          |        |       |   |
| 统计       | •  |              |             |                                 |          |          |        |       |   |
| 系统设置     | •  |              | Copyright @ | 2020 pr.iefeel.com All Rights R | leserved |          |        |       |   |

统计管理

进入后台->左侧菜单->统计 可查看各项统计数据。

### 总体统计

进入后台->左侧菜单->统计->总体

| <b>前</b> 宁静的鱼 |   |      |      |      | 首页             | 下载 帮助           | 文档▼ 使用          | 手册▼ 手 | 机端 🥳 | 管理员 🔻 |
|---------------|---|------|------|------|----------------|-----------------|-----------------|-------|------|-------|
| 实习讨论          | • | 教师数量 | 学生数量 | 实习基地 | 签到次数           | 日志数量            | 实习报告            | 上传资源  | 发帖数量 | 回帖数量  |
| 实习新闻          | • | 5    | 6    | 2    | 20             | 5               | 2               | 5     | 3    | 6     |
| 通知公告          | - |      |      |      |                |                 |                 |       |      |       |
| 统计            | • |      |      |      |                |                 |                 |       |      |       |
| 总体            |   |      |      |      |                |                 |                 |       |      |       |
| 用户            |   |      |      |      |                |                 |                 |       |      |       |
| 实习基地          |   |      |      |      |                |                 |                 |       |      |       |
| 实习签到          |   |      |      |      |                |                 |                 |       |      |       |
| 实习日志          |   |      |      |      |                |                 |                 |       |      |       |
| 实习资源          |   |      |      |      |                |                 |                 |       |      |       |
| 实习讨论          |   |      |      |      |                |                 |                 |       |      |       |
| 系统设置          | - |      |      | Сору | right © 2018 p | or.iefeel.com A | All Rights Rese | erved |      |       |

# 用户统计

进入后台->左侧菜单->统计->用户

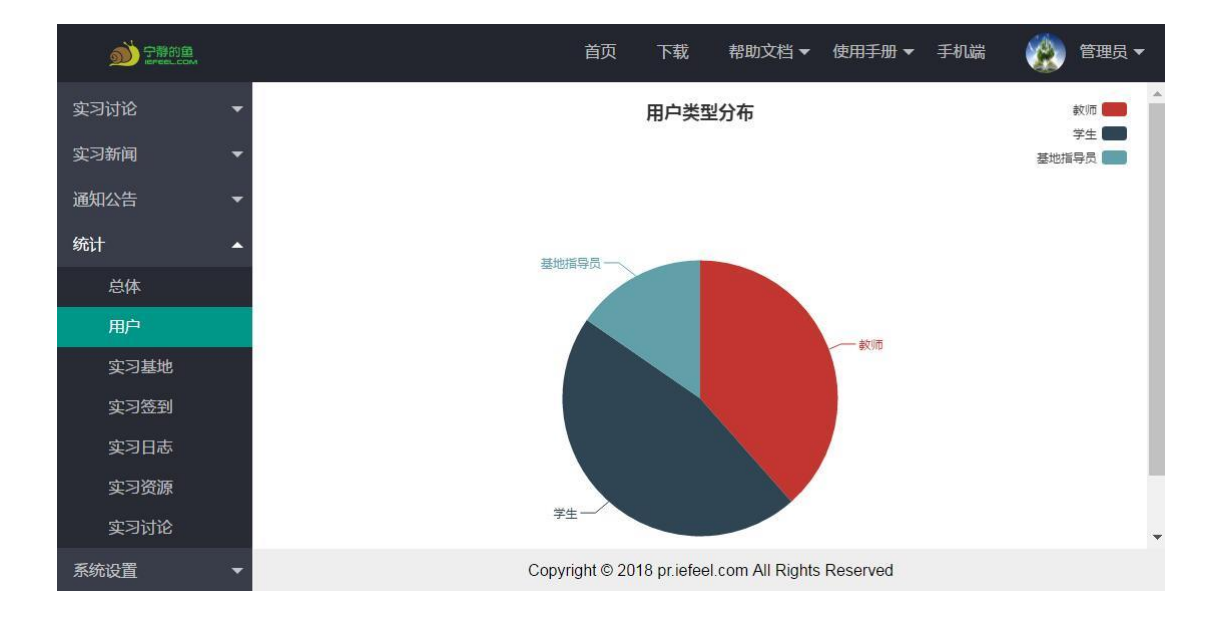

# 实习基地

#### 进入后台->左侧菜单->统计->实习基地

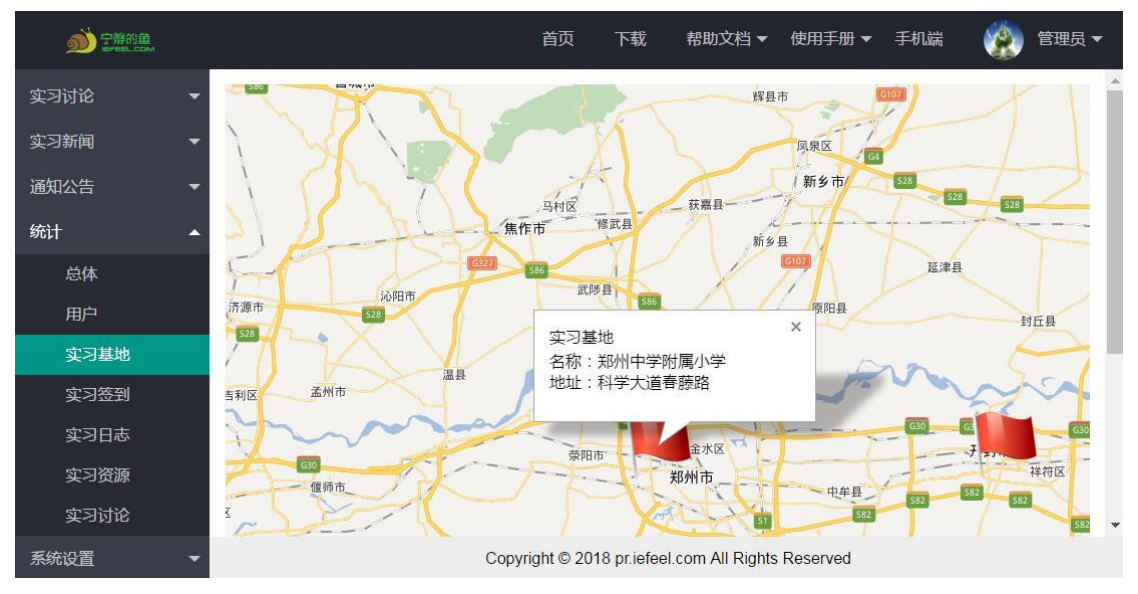

### 实习签到

进入后台->左侧菜单->统计->实习签到

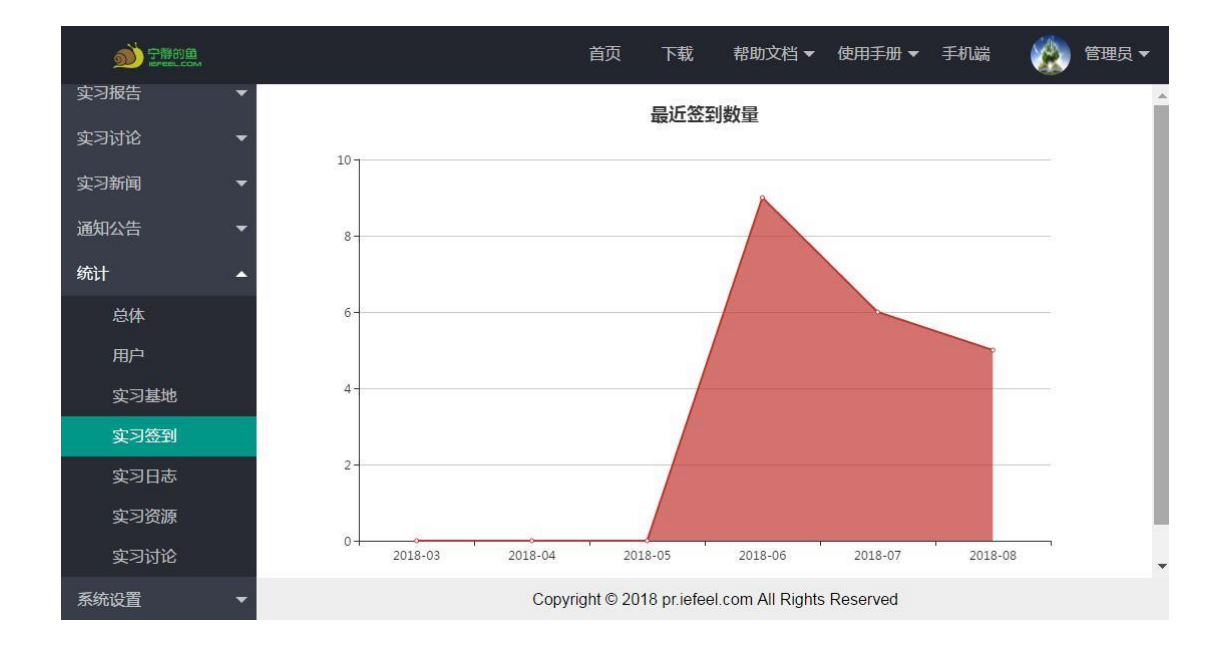

# 实习日志

进入后台->左侧菜单->统计->实习日志

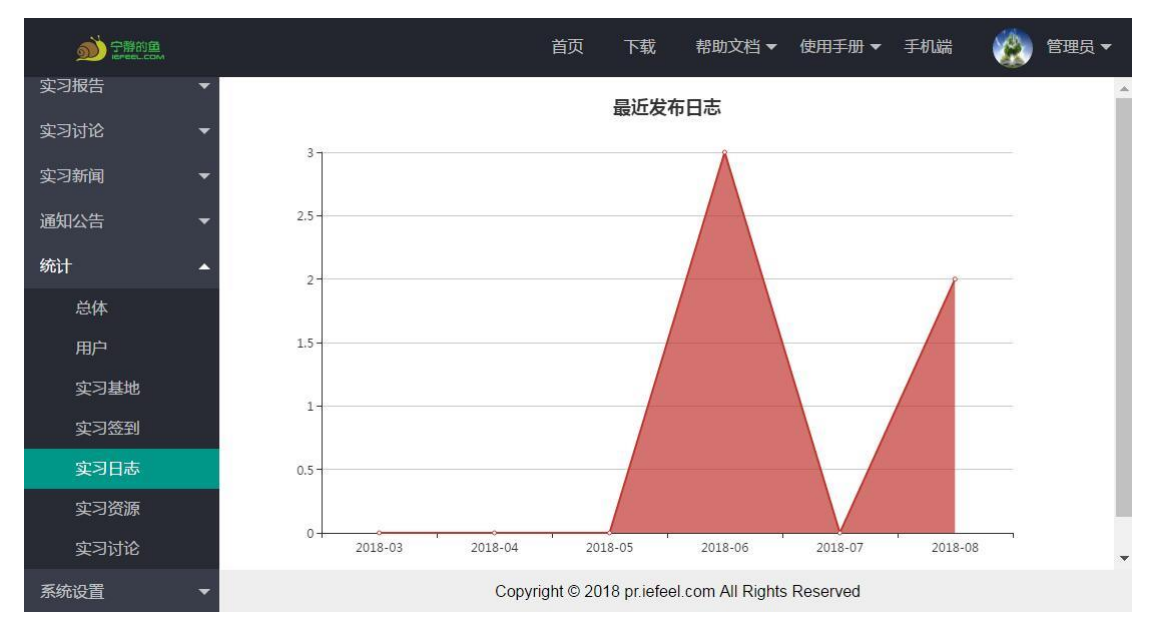

### 实习资源

进入后台->左侧菜单->统计->实习资源

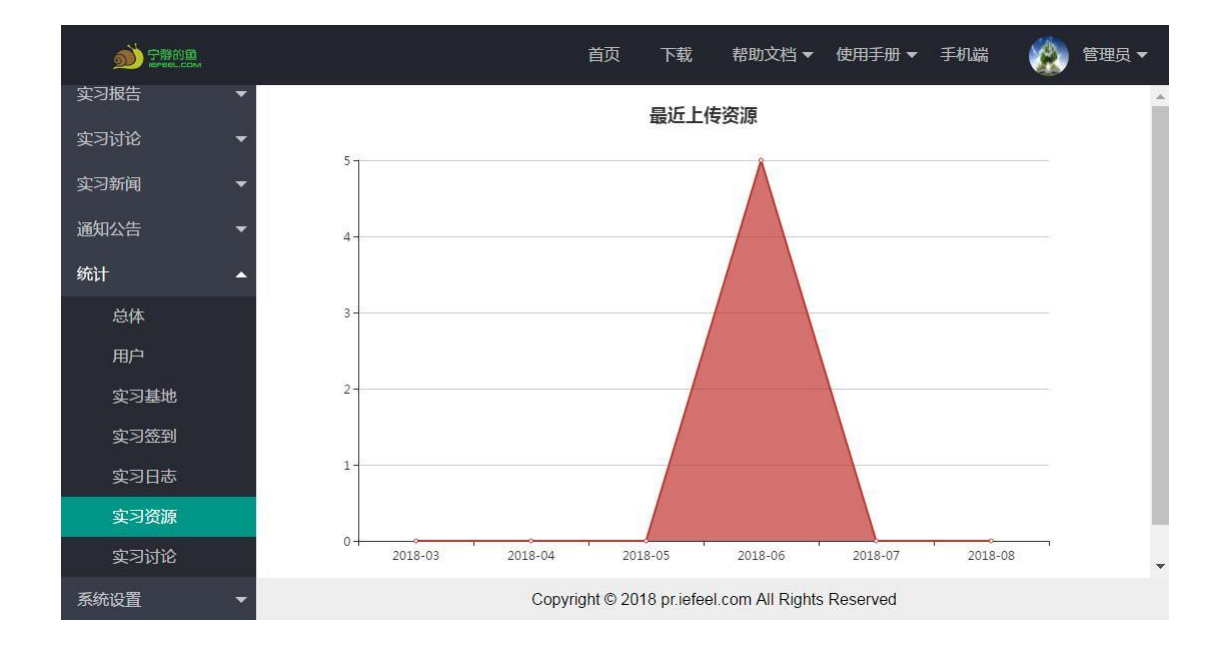

# 实习讨论

进入后台->左侧菜单->统计->实习讨论

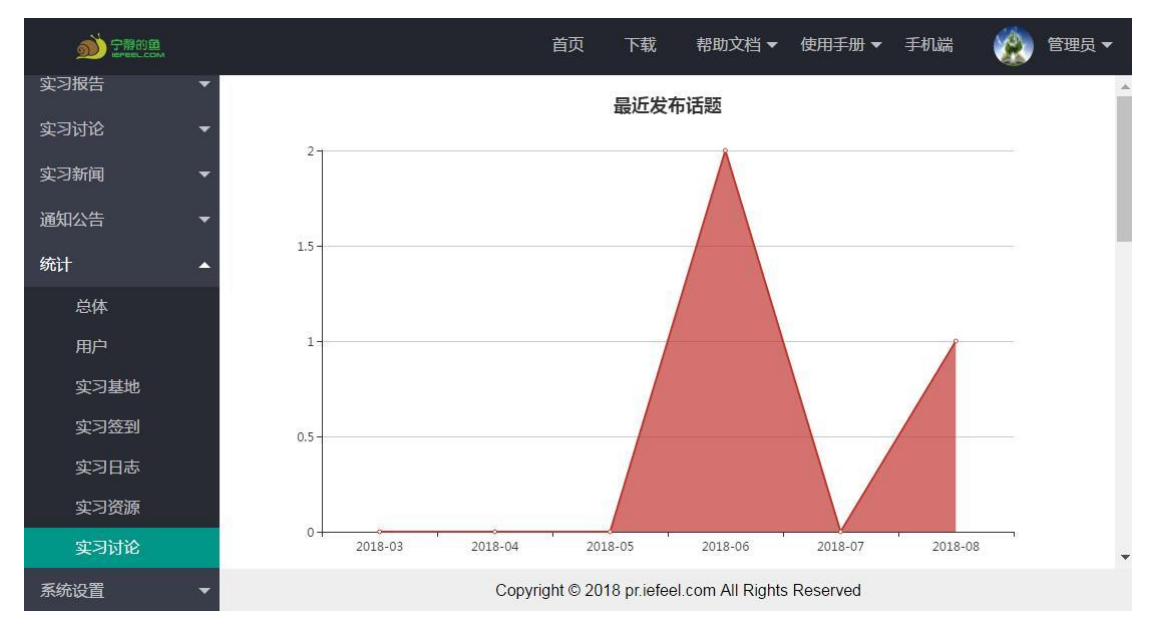

# 系统设置

进入后台->左侧菜单->系统设置

### 基本参数

可以设置网站名称、网站域名、备案号、版权、是否开放注册等。

| 5     | 鱼知八实            | 目管理系统      |                                                     | 首页         | 帮助文档 ▼ | 使用手册 🔻  | 手机端  | ۲ | 管理员 🔻 |   |
|-------|-----------------|------------|-----------------------------------------------------|------------|--------|---------|------|---|-------|---|
| 实习名   | 2到 🗸            |            |                                                     |            |        |         |      |   | _     | ì |
| রহার  |                 | 网站名称       | 鱼知凡实习管理系统                                           |            |        |         |      |   |       |   |
| ক্ৰম  |                 | 网站域名       | http://pr.iefeel.com                                |            |        |         |      |   |       |   |
| 头 / 5 | ₹ <i>ι</i> γκ ▼ | 备案号        | 豫ICP备17013669号-1                                    |            |        |         |      |   |       |   |
| 实习册   | ◎古 ▼            |            |                                                     |            |        |         |      |   | _     |   |
| 实习访   | 1论 🔻            | · 版权所有     | pr.iefeel.com                                       |            |        |         |      |   |       |   |
| 实习新   | 廂 🔻             | 开放注册       | <ul> <li>开放 〇 关闭</li> </ul>                         |            |        |         |      |   |       |   |
| 通知2   | 浩 🚽             | 百度地图密      | M5Ryhw3ZQdP2U3BnNjeM2tTF                            |            |        |         |      |   |       |   |
| 统计    | -               | 钥          |                                                     |            |        |         |      |   | _     |   |
| 系统说   | 遺 🖌             | 拾取坐标系<br>统 | http://api.map.baidu.com/lbsapi/getpoint/index.html |            | 帮助     | 也址转坐标的外 | 部链接  |   |       |   |
| 1     | 基本参数            |            |                                                     |            |        |         |      |   |       |   |
| Đ     | 网站LOGO          | 禁止注册账号     | admin,administrator,fuck,shit,bitch,test            |            | 多个师    | 胀号使用英文逐 | 1号分割 |   |       |   |
| 4     | 收藏栏图标           |            |                                                     |            |        |         |      |   |       |   |
| ł     | 受权序列号           |            | <b>根</b> 去                                          |            |        |         |      |   |       | + |
| Я     | 版本信息            |            | Copyright © 2020 pr.iefeel.com All R                | ights Rese | rved   |         |      |   |       |   |

### 网站 LOGO

#### 可以上传网站 LOGO

|        | <b>英国管理系统</b>                      | 首页         | 帮助文档 ▼ | 使用手册 🔻 | 手机端 | ۲ | 管理员 🔻 |
|--------|------------------------------------|------------|--------|--------|-----|---|-------|
| 实习签到   |                                    |            |        |        |     |   |       |
| 实习日志   |                                    |            |        |        |     |   |       |
| 实习资源   | 为了便于查看效果,图片已经加上与导航栏一样的背景颜色。        |            |        |        |     |   |       |
| 实习报告   | -                                  |            |        |        |     |   |       |
| 实习讨论   | -                                  |            |        |        |     |   |       |
| 实习新闻   | •                                  |            |        |        |     |   |       |
| 通知公告   | •                                  |            |        |        |     |   |       |
| 统计     | •                                  |            |        |        |     |   |       |
| 系统设置   | •                                  |            |        |        |     |   |       |
| 基本参数   |                                    |            |        |        |     |   |       |
| 网站LOGO |                                    |            |        |        |     |   |       |
| 收藏栏图标  |                                    |            |        |        |     |   |       |
| 授权序列号  |                                    |            |        |        |     |   |       |
| 版本信息   | Copyright © 2020 pr.iefeel.com All | Rights Res | served |        |     |   |       |

收藏栏图标

可以上传收藏栏图标 效果如图所示

| D 🔳  | 👌 주统设置 - 自     | 自知凡实习管理系统 | × +    |   |     |               |                 |                 |          |        |     | d | 0, 🖾 ව |
|------|----------------|-----------|--------|---|-----|---------------|-----------------|-----------------|----------|--------|-----|---|--------|
| 5    | 鱼知贝实           | 目言理系统     |        |   |     |               |                 | 首页              | 帮助文档 🗸   | 使用手册 🔻 | 手机端 | ۲ | 管理员 ▼  |
| 实习签到 | l <del>,</del> | 收藏栏图标     | ● 选择文件 | 3 |     |               |                 |                 |          |        |     |   |        |
| 实习日志 | i <del>,</del> |           |        |   |     |               |                 |                 |          |        |     |   |        |
| 实习资源 | i -            |           |        |   |     |               |                 |                 |          |        |     |   |        |
| 实习报告 | ÷ •            |           |        |   |     |               |                 |                 |          |        |     |   |        |
| 实习讨论 | ; -            |           |        |   |     |               |                 |                 |          |        |     |   |        |
| 实习新闻 |                |           |        |   |     |               |                 |                 |          |        |     |   |        |
| 通知公告 | ÷ -            |           |        |   |     |               |                 |                 |          |        |     |   |        |
| 统计   | -              |           |        |   |     |               |                 |                 |          |        |     |   |        |
| 系统设置 | t 🎍            |           |        |   |     |               |                 |                 |          |        |     |   |        |
| 基本   | 参数             |           |        |   |     |               |                 |                 |          |        |     |   |        |
| 网站   | \$LOGO         |           |        |   |     |               |                 |                 |          |        |     |   |        |
| 收寢   | <b>鮮国</b> 标    |           |        |   |     |               |                 |                 |          |        |     |   |        |
| 授权   | 邓序列号           |           |        |   |     |               |                 |                 |          |        |     |   |        |
| 版本   | 信息             |           |        |   | Cop | oyright © 202 | 20 pr.iefeel.co | om All Rights F | Reserved |        |     |   |        |

# 个人资料

### 基本信息

#### 可修改姓名、头像、性别、手机、邮箱等信息。 鱼知凡实习管理系统 首页 帮助文档▼ 使用手册▼ 手机端 👔 管理员 🔺 6 院系专业 进入后台 用户名 admin 个人资料 班级 姓名 管理员 长度2-20个字符, 允许中文、字母、数字、下划线 修改密码 用户 注销 学号/工号 admin 实习基地 头像 ◎选择文件 👰 实习小组 我的实习 性别 💿 男 🔵 女 🔵 保密 实习签到 手机 请输入 实习日志 邮箱 请输入 实习资源 QQ 请输入 实习报告 微信 请输入 实习讨论 实习新闻 职位 请输入 通知公告 坦六 HUST Copyright © 2020 pr.iefeel.com All Rights Reserved

#### 进入后台->右上角下拉菜单->个人资料 可修改姓名、头像、性别、手机、邮箱等信息

## 修改密码

进入后台->右上角下拉菜单->修改密码

|                          | 实习管理系统                                           |                                                | 首页 帮助文档                    | ▼ 使用手册 ▼ 手机端 |                                                                  |
|--------------------------|--------------------------------------------------|------------------------------------------------|----------------------------|--------------|------------------------------------------------------------------|
| 院系专业<br>班级<br>用户<br>实习基地 | <ul> <li>Ⅰ□密码</li> <li>新密码</li> <li>▼</li> </ul> | <ul><li> 请输入</li><li> 提交</li><li> 取消</li></ul> | 长度4-30个字符,允许字              | 母、数字、符号      | <ul> <li>进入后台</li> <li>个人资料</li> <li>修改密码</li> <li>注销</li> </ul> |
| 实习小组                     | -                                                |                                                |                            |              |                                                                  |
| 我的实习                     | •<br>•                                           |                                                |                            |              |                                                                  |
| 实习日志                     | -                                                |                                                |                            |              |                                                                  |
| 实习资源                     | -                                                |                                                |                            |              |                                                                  |
| 实习报告                     | -                                                |                                                |                            |              |                                                                  |
| 实习讨论                     | -                                                |                                                |                            |              |                                                                  |
| 实习新闻                     | -                                                |                                                |                            |              |                                                                  |
| 通知公告                     | -                                                |                                                | al and All Diable Deserved |              |                                                                  |
| 统计                       | -                                                | Copyright © 2020 pr.iete                       | el.com All Rights Reserved |              |                                                                  |

# 退出系统

进入后台->右上角下拉菜单->注销